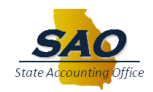

## Annual Leave Payout - Employee Opt In/Out

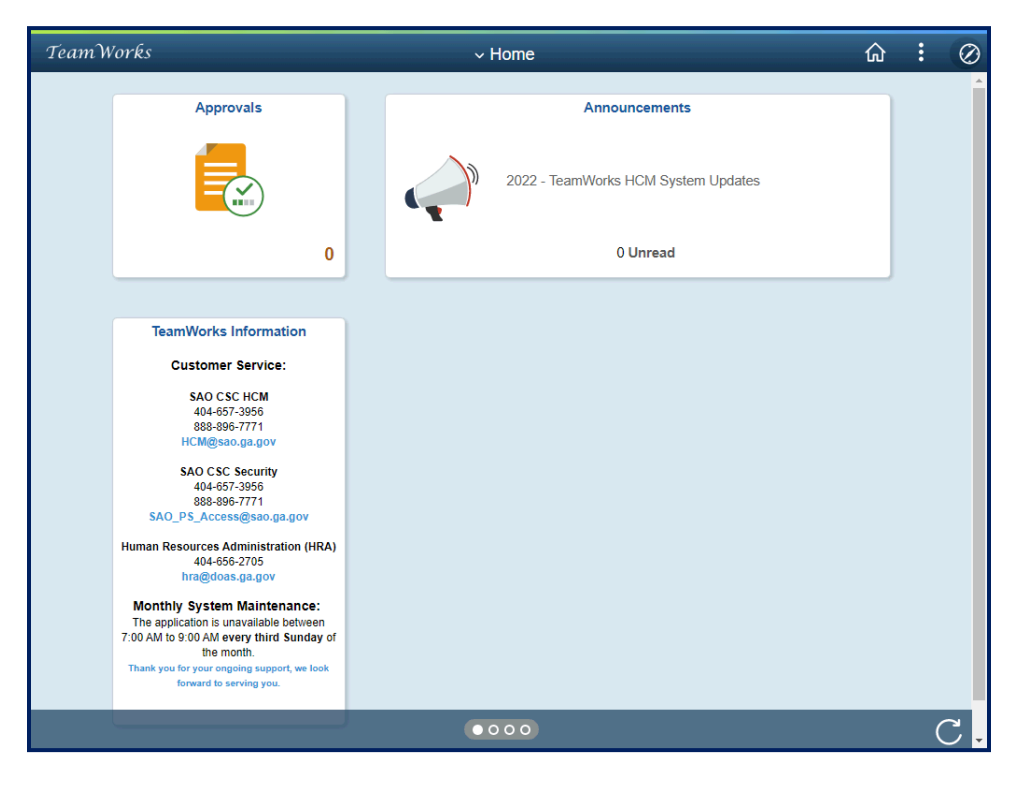

| Step | Action                                                                                                    |
|------|----------------------------------------------------------------------------------------------------|
| 1.   | Begin by navigating to the ALCP Employee Election page.                                                                                                    |
|      | <b>Note</b> : This simulation is an example of a transaction. When entering a transaction in the live TeamWorks HCM system, please select all values and options based on agency policy, the paperwork on hand and the current situation. |
|      | $\oslash$                                                                                                    |

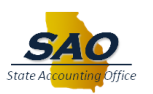

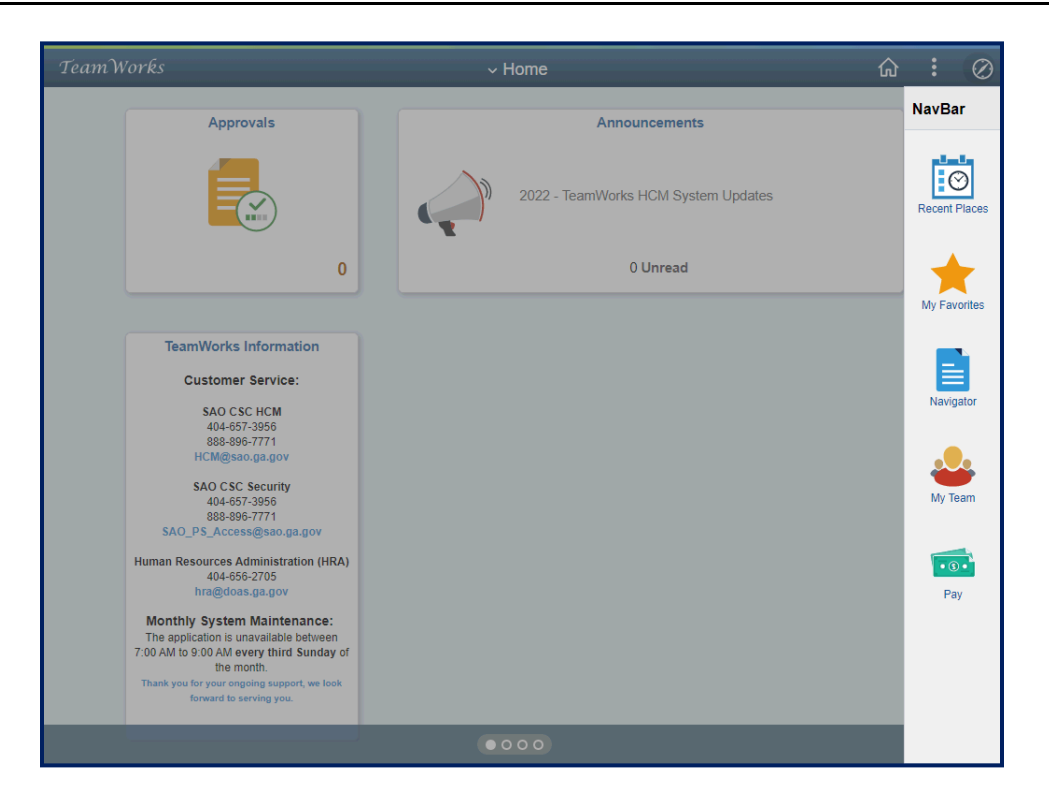

| Step | Action                           |
|------|----------------------------------|
| 2.   | Click the <b>Navigator</b> link. |
|      | Navigator                        |

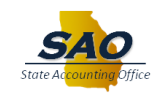

| TeamWorks                                                                                                    |                                           | ~ H | ome           |               | <u></u> ه                  | Ø |
|----------------------------------------------------------------------------------------------------|-------------------------------------------|-----|---------------|---------------|----------------------------|---|
| Approvals                                                                                                    |                                           |     | Ar            | NavBar: Navi  | gator                      |   |
| -                                                                                                    |                                           | Δ.  |               |               | PayMatch for North America | > |
|                                                                                                    |                                           |     | 2022 - TeamWo | Recent Places | SAO Support                | > |
|                                                                                                    | 0                                         | -   |               | +             | SAO Technical              | > |
|                                                                                                    |                                           |     |               | My Favorites  | State of Georgia           | > |
| TeamWorks Inform                                                                                               | ation                                     |     |               |               | DX Custom                  | > |
| SAO CSC HCM                                                                                                    | e:                                        |     |               | Navigator     | Self Service               | > |
| 888-896-7771<br>HCM@sao.ga.gov                                                                                 | ,                                         |     |               | <u>.</u>      | Manager Self Service       | > |
| SAO CSC Security<br>404-657-3956<br>888-896-7771                                                               | y<br>93.90%                               |     |               | My Team       | Recruiting                 | > |
| Human Resources Administr<br>404-656-2705                                                                      | ation (HRA)                               |     |               | • 3 •         | Workforce Administration   | > |
| hra@doas.ga.gov<br>Monthly System Mainte                                                                       | enance:                                   |     |               | Pay           | Benefits                   | > |
| The application is unavailabl<br>7:00 AM to 9:00 AM every thir<br>the month.<br>Thank you for your ongoing sup | e between<br>d Sunday of<br>port, we look |     |               |               | Compensation               | > |
| forward to serving yo                                                                                          | u.                                        |     |               |               | Time and Labor             | > |
|                                                                                                    |                                           |     |               |               |                            |   |

| Step Action |                       |
|-------------|-----------------------|
| 3. Click th | ne Self Service link. |
| Se          | If Service            |

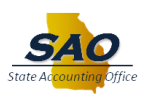

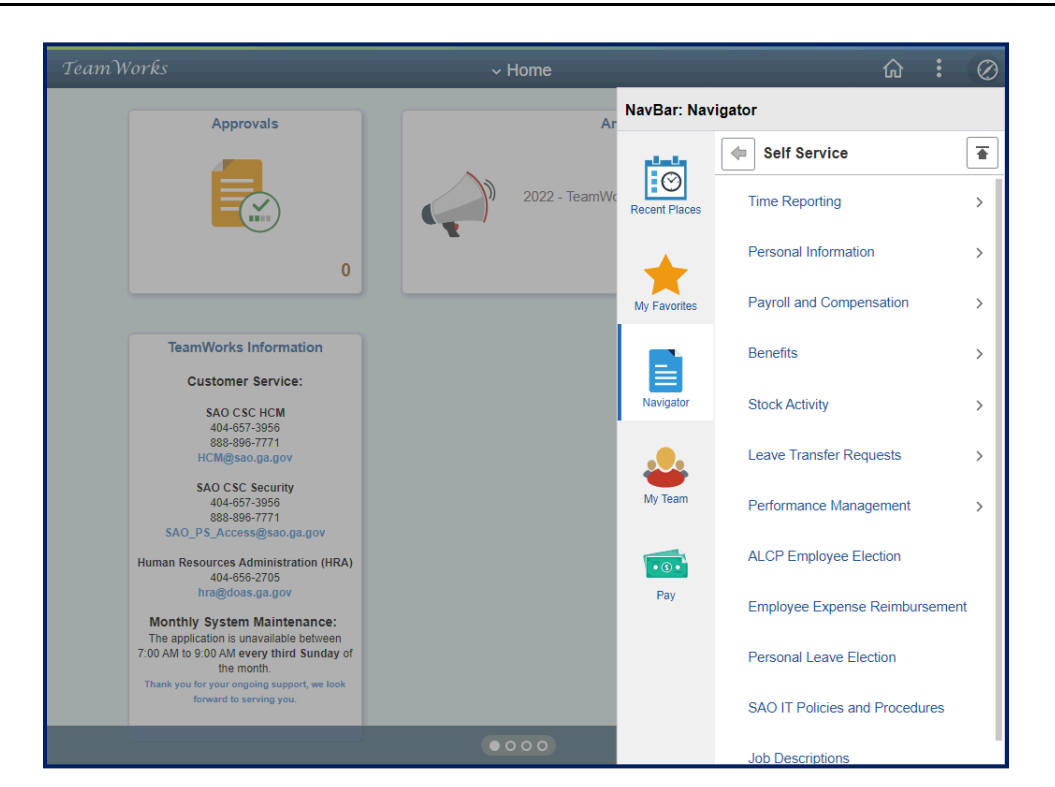

| Step | Action                                 |  |  |
|------|----------------------------------------|--|--|
| 4.   | Click the ALCP Employee Election link. |  |  |
|      | ALCP Employee Election                 |  |  |

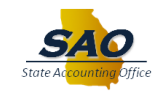

| < Home                                                                                                    |                                                     | ALCP Employee Election      | 6 : C                              |
|----------------------------------------------------------------------------------------------------|-----------------------------------------------------|-----------------------------|------------------------------------|
| ALCP Employee Election                                                                                                    |                                                     |                             | New Window   Help   Personalize Pa |
| Employee ID: 0010010<br>Employee Record: 0<br>Company: 111<br>Department: 111222333<br>Fiscal Year: 2023                                                        | Flowers, Maye<br>Georgia Bulldogs Champions<br>GBSC | Opt-in to participate: No 🖍 |                                    |
| Balances As Of Thursday, March 9,<br>Annual Leave: 150.50<br>Sick Leave: 175.00<br>Eligible: Yes<br>Eligible Hours: 40.00<br>Please contact your agency's Human | , 2023<br>n Resources Department for eligibil       | ity questions.              |                                    |
| Posted: No<br>Last Updated By: 01045566<br>Last Updated: 03/09/23 9:43:38.                                                                                      | 234188AM                                            |                             |                                    |
| 📆 Save 🔯 Return to Search                                                                                                    | ► Notify                                            |                             |                                    |

| Step | Action                                                                                                    |
|------|----------------------------------------------------------------------------------------------------|
| 5.   | Once the <b>ALCP Employee Election</b> page appears, notice the employee is able to view their <b>Annual Leave</b> , and <b>Sick Leave</b> , <b>Eligible</b> and <b>Eligible Hours</b> information. |
|      | <b>Note:</b> For eligibility questions employees should contact the agency's Human Resources Department.                                                                                            |

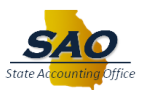

|                                  |                                                    |                             | <u> </u>        | : 0            |
|----------------------------------|----------------------------------------------------|-----------------------------|-----------------|----------------|
| LCP Employee Election            |                                                    |                             | New Window Help | Personalize Pa |
| Employee ID: 00100010            | Flowers, Maye                                      | Opt-in to participate: No 🗸 |                 |                |
| mployee Record: 0                |                                                    |                             |                 |                |
| Company: 111                     | Georgia Bulldogs Champions                         |                             |                 |                |
| Department: 111222333            | GBSC                                               |                             |                 |                |
| Fiscal Year: 2023                |                                                    |                             |                 |                |
| alances As Of Thursday, March    | 9, 2023                                            |                             |                 |                |
| Annual Leave: 150.50             |                                                    |                             |                 |                |
| Sick Leave: 175.00               |                                                    |                             |                 |                |
| Eligible: Yes                    |                                                    |                             |                 |                |
| Eligible Hours: 40.00            |                                                    |                             |                 |                |
| Please contact your agency's Hum | an Resources Department for eligibility questions. |                             |                 |                |
| Posted: No                       |                                                    |                             |                 |                |
| st Updated By: 01045566          |                                                    |                             |                 |                |
| Last Updated: 03/09/23 9:43:3    | 8.234188AM                                         |                             |                 |                |
| Save Return to Search            | Notify                                             |                             |                 |                |
|                                  |                                                    |                             |                 |                |
|                                  |                                                    |                             |                 |                |
|                                  |                                                    |                             |                 |                |
|                                  |                                                    |                             |                 |                |
|                                  |                                                    |                             |                 |                |
|                                  |                                                    |                             |                 |                |
|                                  |                                                    |                             |                 |                |

| Step | Action                                                 |
|------|--------------------------------------------------------|
| 6.   | Click the <b>Opt-in to participate</b> drop-down list. |
|      | Opt-in to participate: No                              |

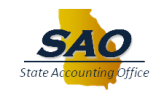

| < Home                           | ALCP En                                            | nployee Election          | û <b>:</b> ⊘                       |
|----------------------------------|----------------------------------------------------|---------------------------|------------------------------------|
| ALCP Employee Election           |                                                    |                           | New Window   Help   Personalize Pa |
| Employee ID: 00100010            | Flowers, Maye                                      | Opt-in to participate: No |                                    |
| mployee Record: 0                |                                                    | No                        |                                    |
| Company: 111                     | Georgia Bulldogs Champions                         | Yes                       |                                    |
| Department: 111222333            | GBSC                                               |                           |                                    |
| Fiscal Year: 2023                |                                                    |                           |                                    |
| alances As Of Thursday, March    | 9, 2023                                            |                           |                                    |
| Annual Leave: 150.50             |                                                    |                           |                                    |
| Sick Leave: 175.00               |                                                    |                           |                                    |
| Eligible: Yes                    |                                                    |                           |                                    |
| Eligible Hours: 40.00            |                                                    |                           |                                    |
| Please contact your agency's Hum | an Resources Department for eligibility questions. |                           |                                    |
| Posted: No                       |                                                    |                           |                                    |
| st Updated By: 01045566          |                                                    |                           |                                    |
| Last Updated: 03/09/23 9:43:3    | 8.234188AM                                         |                           |                                    |
| Save 🔯 Return to Search          | Notify                                             |                           |                                    |
|                                  |                                                    |                           |                                    |
|                                  |                                                    |                           |                                    |
|                                  |                                                    |                           |                                    |
|                                  |                                                    |                           |                                    |
|                                  |                                                    |                           |                                    |
|                                  |                                                    |                           |                                    |
|                                  |                                                    |                           |                                    |

| Step | Action                                                                                                    |
|------|----------------------------------------------------------------------------------------------------|
| 7.   | The <b>Opt-in to participate</b> field defaults to <b>No</b> . Employees have the option to select <b>Yes</b> or <b>No</b> . If no, there is nothing for the employee to do. |
|      | For this example, the employee would like to participate in the ALCP Election program.                                                                                       |
|      | Click the <b>Yes</b> link.                                                                                                    |
|      | No<br>Yes                                                                                                    |

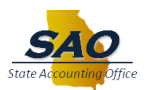

| < Home                           | ALCP En                                            | ployee Election              | <u>ث :</u> ۵                       |
|----------------------------------|----------------------------------------------------|------------------------------|------------------------------------|
| ALCP Employee Election           |                                                    |                              | New Window   Help   Personalize Pa |
| Employee ID: 00100010            | Flowers, Maye                                      | Opt-in to participate: Yes 🗸 |                                    |
| Employee Record: 0               |                                                    |                              |                                    |
| Company: 111                     | Georgia Bulldogs Champions                         |                              |                                    |
| Department: 111222333            | GBSC                                               |                              |                                    |
| Fiscal Year: 2023                |                                                    |                              |                                    |
| Balances As Of Thursday, March   | 9, 2023                                            |                              |                                    |
| Annual Leave: 150.50             |                                                    |                              |                                    |
| Sick Leave: 175.00               |                                                    |                              |                                    |
| Eligible: Yes                    |                                                    |                              |                                    |
| Eligible Hours: 40.00            |                                                    |                              |                                    |
| Please contact your agency's Hum | an Resources Department for eligibility questions. |                              |                                    |
| Posted: No                       |                                                    |                              |                                    |
| ast Updated By: 01045566         |                                                    |                              |                                    |
| Last Opuateu: 03/09/23 9:43:3    | 8.234188AM                                         |                              |                                    |
| 🔚 Save 🛛 🔯 Return to Search      | E Notify                                           |                              |                                    |
|                                  |                                                    |                              |                                    |
|                                  |                                                    |                              |                                    |
|                                  |                                                    |                              |                                    |
|                                  |                                                    |                              |                                    |
|                                  |                                                    |                              |                                    |
|                                  |                                                    |                              |                                    |
|                                  |                                                    |                              |                                    |

| Step | Action                        |
|------|-------------------------------|
| 8.   | Click the <b>Save</b> button. |
|      | Save                          |

| Key Home                                                                                                    | ALCP En                                                  | nployee Election                                    | ŵ : ∅                                |
|----------------------------------------------------------------------------------------------------|----------------------------------------------------------|-----------------------------------------------------|--------------------------------------|
| ALCP Employee Election                                                                                                    |                                                          |                                                     | New Window   Help   Personalize Page |
| Employee ID: 00100010 Flower<br>Employee Record: 0<br>Company: 111 Georg<br>Department: 111222333 GBSC<br>Fiscal Year: 2023                                                                                                    | rs, Maye<br>ia Bulldogs Champions                        | Opt-in to participate: Yes v                        |                                      |
| Balances As Of Thursday, March 9, 2023<br>Annual Leave: 150.50<br>Sick Leave: 175.00<br>Eligible: Yes<br>Eligible Hours: 40.00<br>Please contact your agency's Human Resou<br>Posted: No<br>Last Updated By: 00919787<br>Last Updated: 03/09/23 1:53:01.000000F<br>Save C Return to Search S Not | Message<br>By opting in, you are agreeing to reduc<br>OK | e your annual leave balance by 40 hours. (25000,80) |                                      |

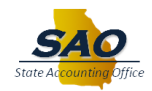

| Step | Action                                                                                          |
|------|-------------------------------------------------------------------------------------------------|
| 9.   | <b>Note:</b> The system displays an automatic message for the employee to confirm the election. |
|      | Click the <b>Yes</b> button.                                                                    |
|      | Message                                                                                         |
|      | By opting in, you are agreeing to reduce your annual leave balance by 40 hours. (25000,80)      |

| < Home                               | ALCP En                                            | nployee Election             | ۍ<br>۲         | <b>з :</b>   | $\oslash$ |
|--------------------------------------|----------------------------------------------------|------------------------------|----------------|--------------|-----------|
| ALCP Employee Election               |                                                    |                              | New Window Hel | p   Personal | ze Page   |
| Employee ID: 00100010                | Flowers, Maye                                      | Opt-in to participate: Yes 🗸 |                |              |           |
| Employee Record: 0                   |                                                    |                              |                |              |           |
| Company: 111                         | Georgia Bulldogs Champions                         |                              |                |              |           |
| Department: 111222333                | GBSC                                               |                              |                |              |           |
| Fiscal Year: 2023                    |                                                    |                              |                |              |           |
| Balances As Of Thursday, March 9     | 9, 2023                                            |                              |                |              |           |
| Annual Leave: 150.50                 |                                                    |                              |                |              |           |
| Sick Leave: 175.00                   |                                                    |                              |                |              |           |
| Eligible: Yes                        |                                                    |                              |                |              |           |
| Eligible Hours: 40.00                |                                                    |                              |                |              |           |
| Please contact your agency's Huma    | an Resources Department for eligibility questions. |                              |                |              |           |
| Posted: No Last Updated By: 00919787 |                                                    |                              |                |              |           |
| Last Updated: 03/09/23 1:53:01       | 00000PM                                            |                              |                |              |           |
| Save 🔯 Return to Search              | E Notify                                           |                              |                |              |           |
|                                      |                                                    |                              |                |              |           |

| Step | Action                                                                                         |
|------|------------------------------------------------------------------------------------------------|
| 10.  | Once the options is saved, the employee can click the <b>Home</b> button to return to the home |
|      | page.                                                                                          |
|      | <b>公</b>                                                                                       |

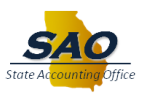

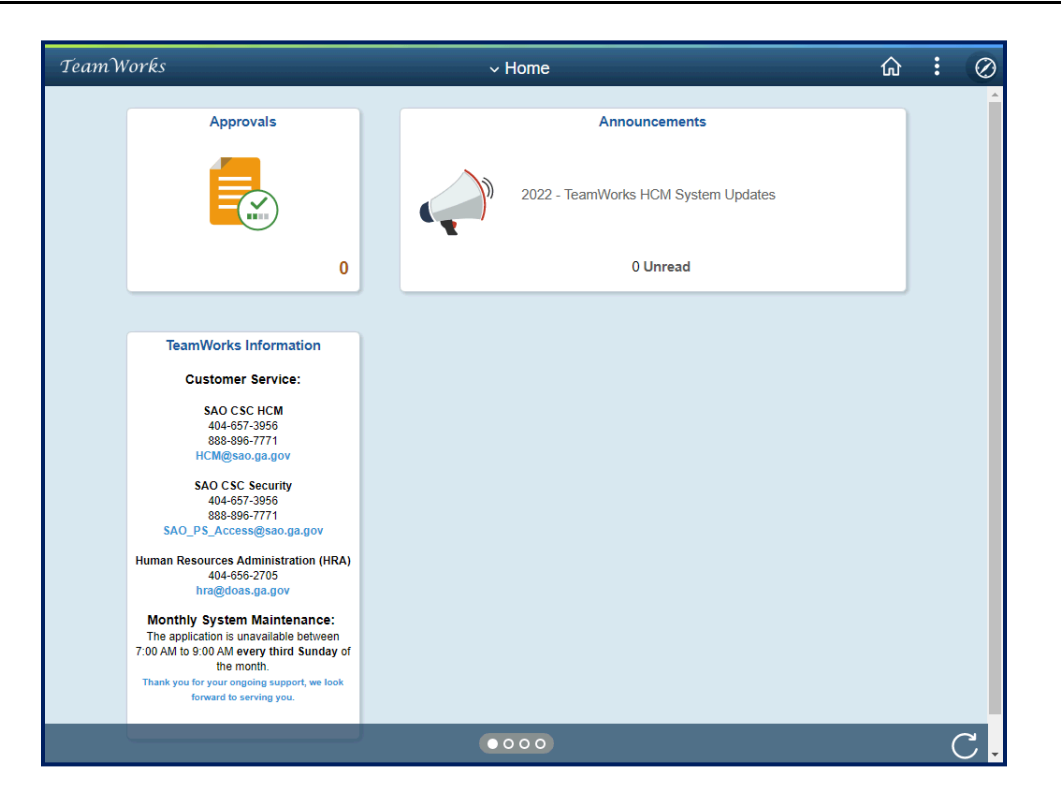

| Step | Action                                                                                          |
|------|-------------------------------------------------------------------------------------------------|
| 11.  | <b>Congratulations!</b> You have completed the Annual Leave Payout - Employee Opt In/Out topic. |
|      | End of Procedure.                                                                               |